## 固定記事やブログ(掲示板)のデータ再利用の方法

2024/07/12

Connect-CMSでは、固定記事やブログ・掲示板などで作成したデータをサイト内の別のページで再利用することが可能です。

その利用方法を説明します。

## ◆例① 固定記事の場合

例えば次のような場面で固定記事の再利用ができます。

・総会のような普段の記事とは別の大きなイベントがあり、専用の複数ページなどで、すべてのページに同じ固定記事を置きたいというような場合

・あるページに置いた固定記事をまったく違うページにも置きたいというような場合

そのような場合、それぞれのページで同じ固定記事を複数のページや別のページに表示させることができます。

## 例:「表示サンプル」という固定記事を別のページに表示する場合

| <ul> <li>会則・諸既定</li> <li>会則</li> <li>会 細則</li> </ul>    |                                         |
|---------------------------------------------------------|-----------------------------------------|
|                                                         | 1                                       |
| 表示サンプル                                                  | 固定記事 🔗 🗛 💙                              |
| これは複数のページに同じ固定記事を表示させるサンプルです。<br>Excelキーボードのショートカット.pdf |                                         |
|                                                         | 「」「「「」」「」」「」」「」」「」」「「」」「」」「」」「」」「」」「」」「 |

1. 1つの固定記事プラグインをおいて、内容を記載し「データ名」を設定します。 「データ名」とは、編集モードで下の方にある項目です。

| □ 続きを表示する           |
|---------------------|
| データ名                |
| ダウンロード表示サンプル        |
| ※ 空の場合「無題」で登録します。   |
| ★キャンセル □一時保存 ✓ 変更確定 |

2. 専用ページ内の他のページに移動し、新しく固定記事プラグインを設置します。
 その後、歯車マーク⇒表示コンテンツ選択から、上記データ名を選択して、「変更確定」します。

| 表示サ | 表示サンプル1                                   |                            |                           | E                         | 固定記事 🔗 🗸 💙 🗘                                |  |
|-----|-------------------------------------------|----------------------------|---------------------------|---------------------------|---------------------------------------------|--|
| データ | データ削除 表示コンテンツ選択 権限設定 フレーム編集 フレーム削除        |                            |                           |                           |                                             |  |
| 選択  | <b>更新日↓</b><br>2024-06-<br>24<br>11:45:44 | <b>使用ページ</b><br>会則・諸既<br>定 | <b>データ名</b><br>表示サン<br>プル | <b>フレームタイトル</b><br>表示サンプル | <b>内容</b><br>これは複数の<br>ページに同じ<br>固定記事を<br>表 |  |

データ名の他に、更新日時や内容などからも判断することができます。 すると、このページにも同じ内容が表示されます。

これは、1つのデータを別々のところに表示しているのに過ぎません。 つまり、このデータを表示したところのうちどこか1ヶ所で編集すると、その編集内容はそのデータを表示し ているすべての箇所(ページ)で変更されます。

💡 Tips !

すでに削除されたページに記載された固定記事も管理画面からデータ削除しない限りここに表示されます。 その場合、「使用ページ」欄は次の図のように空欄になっています。

| デー | 夕削除 表示コン               | ·テンツ選択 権 | 限設定 フレーム線         | 贏集 フレ |
|----|------------------------|----------|-------------------|-------|
| 選択 | 更新日↓                   | 使用ページ    | データ名              | フレー   |
| ۲  | 2024-07-02<br>10:02:08 | home     | 無題                |       |
| 0  | 2024-06-28<br>15:16:56 | テスト-3    | 無題                | セルの   |
| 0  | 2024-06-26<br>17:00:39 |          | Youtube動画サ<br>ンプル |       |
| 0  | 2024-06-25<br>10:21:29 |          | 表示サンプル            | 表示サ   |

使用していたページがすでに削除されてい る場合は、左図のように「使用ページ」欄が 空欄になっていますが、選択して再度表示 させることは可能です。

※1つの固定記事を複数のページに配置しているイメージ

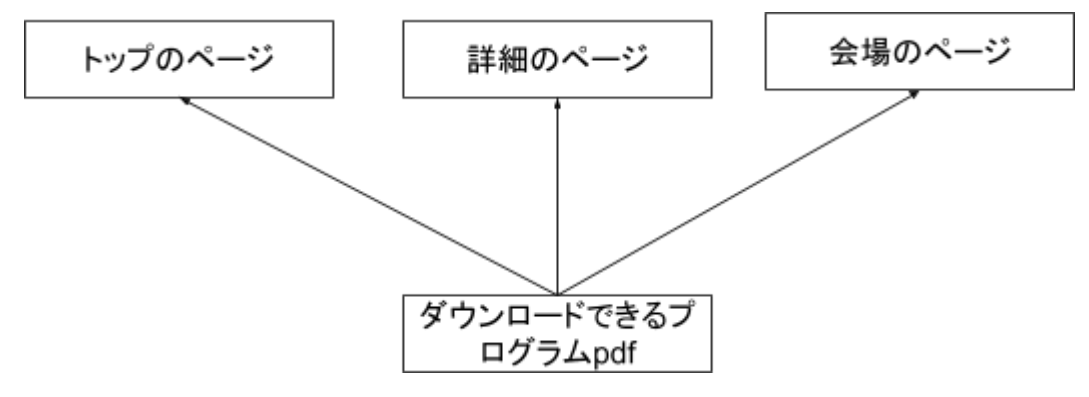

1つの記事を複数の箇所で表示させた場合、元のデータの内容は同じ「ダウンロードできるプログラム.pdf」です。

元々は1つの記事なので、1ヶ所で内容を変更すると全てのページで表示している記事も同時に変更されます。注意してください。

## ◆例② ブログ(掲示板)の場合

ブログや掲示板の場合、さらに効果的な利用方法があります。

1. 例えば2025年度のブログを作成すると仮定します。

ブログ(掲示板)のページを作成して、ブログプラグインを設置します。

2025年度のブログ

2. 翌年にはその配下に昨年度2024年度用のブログ(掲示板)のページを作成し、ブログプラグインを設置します。

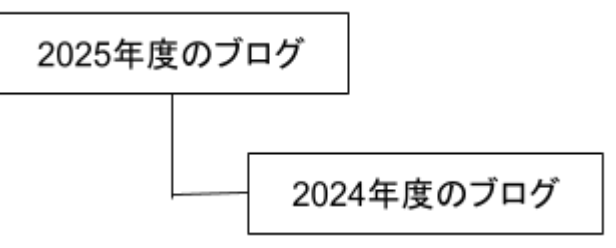

3. それぞれのページに設置したブログプラグインの歯車マーク⇒選択のタブからそれぞれの年度のブログを選択することで、2025年ブログのページと2024年ブログのページ、それぞれに対応したブログが表示されます。

さらに、その翌年度には「2026年度ブログ」のページを追加し、「2026年度のブログ」を作成し、前年度2025 年度のブログは新しくその配下に作成したページにブログを作成して表示していけば、2025年度のブログ はそのまま過去のブログとすることができます。

| ブログ                 |                        | プログ 🔗 ^ ~ 🌣         |  |  |
|---------------------|------------------------|---------------------|--|--|
| 設定変更新規作成表示条件力       | テゴリ <u>選択</u> 権限設定 メール | し設定 フレーム編集 フレーム削除   |  |  |
| ブログ名                | 件数 詳細                  | 作成日                 |  |  |
| ● 2026年度ブログ         | 0 2 設定変更               | 2024-06-24 17:51:31 |  |  |
| ○ 2024年度ブログ         | 1 2 設定変更               | 2024-06-24 17:52:26 |  |  |
| ○ 2025年度ブログ         | 2 2 設定変更               | 2024-06-24 17:49:29 |  |  |
| ☆表示ブログ変更<br>を拥下します。 |                        |                     |  |  |

例:イメージ図

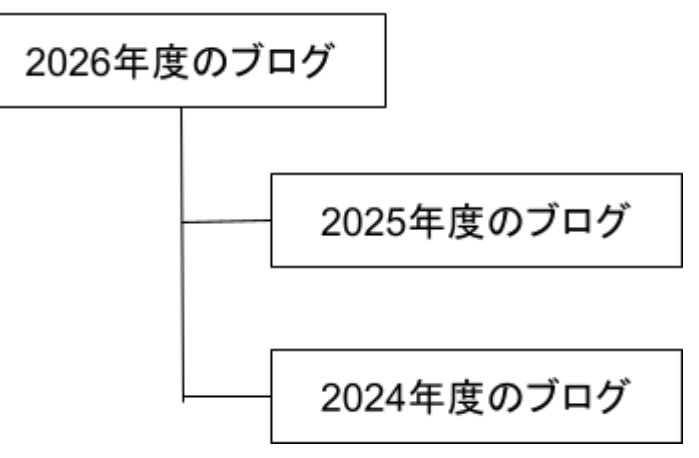

※今までの「2025年度のブログ」ページは、管理メニュー⇒ページ管理⇒から「2026年度のブログ」の配下 に移動し、さらに「2024年度のブログ」の上に移動させます。

以上のように、データを複数のページで共通して利用できる機能を利用して簡単にデータを最新のものに 保つことができます。

| 申請関連書類                                         |                                                           |                 | 固定記事 🖉 ヘ 🗸 🗘                                            |
|------------------------------------------------|-----------------------------------------------------------|-----------------|---------------------------------------------------------|
| <ul> <li>              ← B I U S × 2</li></ul> | 4 <sup>2</sup> 16px      マ     日    日    日    日    日    日 | 段藩 ~<br>至 8 反 @ | <u>A</u> ∨ <u>ℓ</u> ∨ <u>I</u> <sub>x</sub><br>2 ► ⊙ <> |
| P 読き 続きを表示する                                   |                                                           |                 |                                                         |
| テータ名<br>地区会フォーラム申請関係書類<br>※ 空の場合「無題」で登録します。    |                                                           |                 |                                                         |
| <b>×</b> ‡+                                    | シセル 岡一時保ィ                                                 | 夕 ▼ 変更確定        |                                                         |

【データ名の設定及び再利用時に注意すること】

ここでデータ名を入れておくと、あとで「コンテンツ選択」から他の固定記事で再度表示させることが可能で す。 ※固定記事だけではなく、歯車マークを押下したときに表示されるタブの中に「選択」という名称のタブがあるプラグインは、すべてデータを保存して再利用することができます。

データ名や内容などを基準に選択して「変更確定」で再度表示させることが可能です。

ただし、データそのものを上書きしてしまった場合は以前のデータ名で保存したときの状態には戻りません。

<u>保存しておきたいデータは、データ名を入れてそのままフレームごと削除します。</u>

このとき、メニュー左端の「データ削除」をすると、データそのものが消えてしまうので、要注意です。